## Intégration d'un PC à un réseau sous XP et Ubuntu

## <u>Votre nom :</u>

Term. SEID

Date :

### Nom de votre binôme :

#### **Objectifs**:

- Intégrer un PC sous XP au réseau bepelec puis au réseau du lycée
- Intégrer un PC sous Ubuntu au réseau bepelec puis au réseau du lycée

#### Matériels nécessaires :

- Un ordinateur de type PC disposant des systèmes Windows XP et Ubuntu
  - Un câble réseau

#### Documents nécessaires :

- Le cours sur les réseaux

## Consignes de sécurités :

Présence de tensions dangereuses – **ne pas ouvrir les matériels à l'aide d'un outil**.

## Consignes générales :

- Les matériels seront manipulés avec le plus grand soin.
- La rédaction du présent rapport se fera à l'encre et en soignant la présentation.
- On répondra aux questions par des phrases correctes.

## I. Configuration sous Windows XP

## 1. Connexion au réseau bepelec en mode DHCP

Raccordez le PC au switch « réseau bepelec » et démarrez le PC sous Windows XP. Dans le menu démarrer – Paramètres, afficher les connexions réseau

| Fichier E | dition                  | Affichage                                                 | Favoris                                                                                      | Outils                                                                                   | Avancé                | ? |
|-----------|-------------------------|-----------------------------------------------------------|----------------------------------------------------------------------------------------------|------------------------------------------------------------------------------------------|-----------------------|---|
| G Préce   | édente                  | • 🕤 •                                                     | 1                                                                                            | Rec                                                                                      | hercher               | B |
| Adresse 🍳 | Conn                    | iexions résea                                             | u                                                                                            |                                                                                          |                       |   |
| Assistar  | nt                      |                                                           |                                                                                              |                                                                                          |                       |   |
|           | 2                       |                                                           |                                                                                              |                                                                                          |                       |   |
| Réseau    | local o                 | eu Internet                                               | à haute v                                                                                    | vitesse                                                                                  |                       |   |
| Réseau    | Conn<br>Active<br>Realt | e <b>u Internet</b><br>exion au rése<br>é<br>ek RTL8139/i | <b>à haute v</b><br>eau local<br>810X D                                                      | vitesse                                                                                  | 4                     | _ |
| Réseau    | Conn<br>Active<br>Realt | e <b>u Internet</b><br>exion au rése<br>é<br>ek RTL8139/i | à haute v<br>eau local<br>810X D<br>5                                                        | vitesse<br>ésactiver<br>tatut                                                            | 4                     |   |
| Réseau    | Conn<br>Active<br>Realt | <b>u Internet</b><br>exion au rése<br>é<br>ek RTL8139/*   | à haute v<br>eau local<br>810X D<br>S<br>R                                                   | vitesse<br>ésactiver<br>tatut<br>éparer                                                  | 6                     |   |
| Réseau    | Conn<br>Active<br>Realt | e <b>u Internet</b><br>exion au rése<br>é<br>ek RTL8139/t | à haute v<br>eau local<br>810X D<br>S<br>R<br>C                                              | vitesse<br>ésactiver<br>tatut<br>éparer<br>onnexion                                      | s de pont             |   |
| Réseau    | Conn<br>Active<br>Realt | <b>u Internet</b><br>exion au rése<br>é<br>ek RTL8139/i   | à haute v<br>eau local<br>810X D<br>S<br>R<br>C<br>C                                         | ritesse<br>ésactiver<br>tatut<br>éparer<br>onnexion<br>réer un ra                        | s de pont             |   |
| Réseau    | Conn<br>Active<br>Realt | <b>u Internet</b><br>exion au rése<br>é<br>ek RTL8139/i   | à haute v<br>sau local<br>810X D<br>S<br>R<br>C<br>C<br>S                                    | ritesse<br>ésactiver<br>tatut<br>éparer<br>onnexion<br>réer un ra                        | s de pont             |   |
| Réseau    | Conn<br>Activ<br>Realt  | e <b>u Internet</b><br>exion au rése<br>é<br>ek RTL8139/i | à haute s<br>eau local<br>810X D<br>S<br>R<br>C<br>C<br>S<br>S<br>R<br>R<br>C<br>S<br>S<br>R | vitesse<br>ésactiver<br>tatut<br>éparer<br>onnexion<br>réer un ra<br>upprimer<br>enommer | s de pont<br>accourci |   |

Par un clic droit, accédez aux propriétés de la « Connexion au réseau local » puis aux propriétés du « Protocole Internet (TCP/IP) ».

| 🚣 Propriétés de Connexion au réseau local                                                                                                    | ? ×   |  |  |  |  |  |
|----------------------------------------------------------------------------------------------------|-------|--|--|--|--|--|
| Général Authentification Avancé                                                                                                    | 1     |  |  |  |  |  |
| Se connecter en utilisant :                                                                                                    |       |  |  |  |  |  |
| Contrôleur Fast Ethernet intégré 3Co Configurer                                                                                                    |       |  |  |  |  |  |
| Cette connexion utilise les éléments suivants :                                                                                                    |       |  |  |  |  |  |
| B Client pour les réseaux Microsoft  Partage de lichiers et d'imprimantes pour les réseaux Mi  Planificateur de paquets QoS  Trotocole Internet (TCP/IP)                                                                  |       |  |  |  |  |  |
| Installer Désinstaller Propriétés<br>Description<br>Protocole TCP/IP (Transmission Control Protocol/Internet<br>Protocol Le protocole de réseau étendu par défaut qui<br>permet la communication entre différents réseaux |       |  |  |  |  |  |
| Afficher l'icône dans la zone de notification une fois connecté Mindiquer si cette connexion a une connectivité limitée ou inexistante                                                                                    |       |  |  |  |  |  |
| OK Ar                                                                                                    | nuler |  |  |  |  |  |

Term. SEID

# Intégration d'un PC à un réseau

Vous obtenez la fenêtre suivante :

Configurez-là comme ci-contre et faites OK au bas des deux fenêtres ouvertes.

| Propriétés de Protocole Interne                                                                                                    | t (TCP/IP) 🔹 🗵    |  |  |  |  |  |  |
|----------------------------------------------------------------------------------------------------|-------------------|--|--|--|--|--|--|
| Général Configuration alternative                                                                                                    |                   |  |  |  |  |  |  |
| Les paramètres IP peuvent être déterminés automatiquement si votre<br>réseau le permet. Sinon, vous devez demander les paramètres IP<br>appropriés à votre administrateur réseau. |                   |  |  |  |  |  |  |
| Dbtenir une adresse IP automatiquement                                                                                                    |                   |  |  |  |  |  |  |
| Utiliser l'adresse IP suivante : —                                                                                                    |                   |  |  |  |  |  |  |
| Adresse <u>I</u> P :                                                                                                    | · · · · · · · · · |  |  |  |  |  |  |
| Masque de <u>s</u> ous-réseau :                                                                                                    |                   |  |  |  |  |  |  |
| Passerelle par <u>d</u> éfaut :                                                                                                    |                   |  |  |  |  |  |  |
| ③ [0]                                                                                                    |                   |  |  |  |  |  |  |
| O Utiliser l'adresse de serveur DNS suivante :                                                                                                    |                   |  |  |  |  |  |  |
| Serveur DNS pré <u>f</u> éré :                                                                                                    |                   |  |  |  |  |  |  |
| Serve <u>u</u> r DNS auxiliaire :                                                                                                    |                   |  |  |  |  |  |  |
|                                                                                                    | Avancé            |  |  |  |  |  |  |
|                                                                                                    | OK Annuler        |  |  |  |  |  |  |

Vérification de la connexion :

Dans l'invite de commandes (voir cours), tapez « ipconfig/all » Imprimez ce qui s'affiche, découpez-le et collez-le ci-dessous :

Comparer l'adresse IP avec la plage d'adresses du serveur DHCP (voir cours), et démontrez que cette adresse est bien comprise dans la plage.

#### 2. Connexion au réseau bepelec en IP fixe

Ouvrez de nouveau la fenêtre « Propriétés de Protocole Internet (TCP/IP) » Choisissez l'adresse IP 192.168.0.47 Quel doit être le masque de sous-réseau ? ...... Saisissez cette valeur et validez les deux fenêtres.

Vérification de la connexion :

Dans l'invite de commandes (voir cours), tapez « ipconfig/all » Imprimez ce qui s'affiche, découpez-le et collez-le ci-dessous :

Montrez que votre nouvelle configuration a bien été prise en compte par le PC.

### 3. Connexion au réseau du lycée en mode DHCP

Le clavier et la souris changent de main (c'est-à-dire que l'élève qui tenaient la souris et le clavier les passe à son camarade).

Raccordez le PC au switch « réseau du lycée».

Configurez la connexion réseau en mode DHCP (voir paragraphe 1)

Le réseau du lycée vous permet de vous connecter à Internet. Vérifiez que vous pouvez naviguer sur Internet. Expliquez ici comment vous avez fait pour vérifier :

Dans l'invite de commandes, tapez « ipconfig/all »

Copiez-collez ce qui s'affiche et envoyez le résultat à <u>vincent.lerouvillois@ac-caen.fr</u> en mettant en objet la mention « Connexion lycée en DHCP sous XP ».

N.B. : Si vous n'avez pas de webmail personnel ou si vous ne souhaitez pas l'utiliser pour cette activité, vous avez la possibilité d'utiliser le webmail mis à votre disposition par le lycée à cette adresse : <u>http://lcs.tocqueville.lyc50.ac-caen.fr</u>

## Intégration d'un PC à un réseau

## II. Configuration sous Ubuntu

#### 1. Connexion au réseau bepelec en mode DHCP

Raccordez le PC au switch « réseau bepelec » et redémarrez le PC sous Ubuntu. Pour cela, choisissez la première ligne dans le menu qui s'affiche au démarrage du PC.

utilisateur : bep ; mot de passe : seid

En haut à droite, cliquez sur les petits écrans 🛋 pour accéder à la configuration du réseau

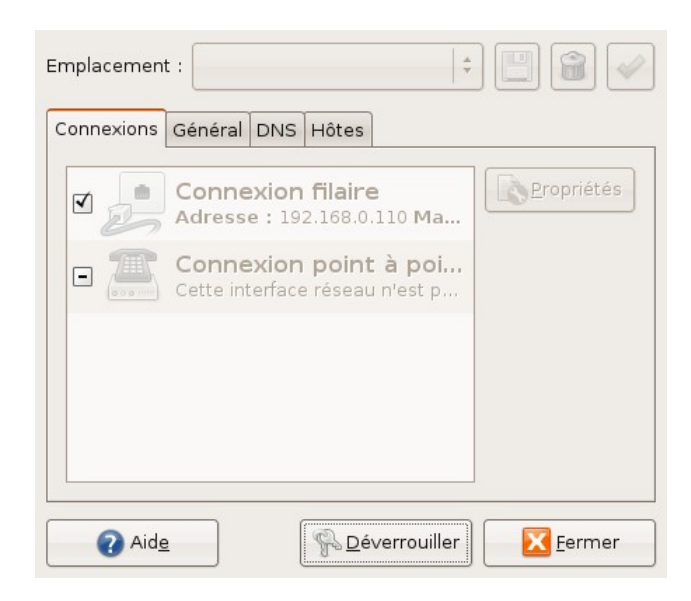

Déverrouillez l'accès avec le mot de passe « seid » puis double-cliquez sur « Connexion filaire » et activez le mode itinérant. Validez et fermez les fenêtres.

Pour réinitialiser l'interface réseau avec ces nouveaux paramètres : dans un terminal (Applications – Accessoires – Terminal), tapez : sudo /etc/init.d/networking restart

Vérification de la connexion :

Dans un terminal (Applications – Accessoires – Terminal), tapez « ifconfig » Recopiez la 2ème ligne (qui commence par « inet ») :

.....

Surlignez l'adresse IP et démontrez que cette adresse est bien comprise dans la plage DHCP du serveur bepelec

2. Connexion au réseau bepelec en IP fixe

Le clavier et la souris changent de mains.

Ouvrez de nouveau la fenêtre « Connexion filaire » Choisissez l'adresse IP 192.168.0.47 Quel doit être le masque de sous-réseau ? ...... Saisissez cette valeur et validez les deux fenêtres.

Pour réinitialiser l'interface réseau avec ces nouveaux paramètres : dans un terminal, tapez :

sudo /etc/init.d/networking restart

| Term. | SEID                                    | Intégration d'un PC à un réseau                                                                                                    | Durée : 2 heures                |
|-------|-----------------------------------------|----------------------------------------------------------------------------------------------------|---------------------------------|
|       | <i>Vérifica</i><br>Dans u<br>Recopi     | ation de la connexion :<br>n terminal, tapez « ifconfig »<br>ez la 2ème ligne (qui commence par « inet ») :                                                                                                    |                                 |
|       | Montre                                  | z que votre nouvelle configuration a bien été prise en compte par le PC.                                                                                                    |                                 |
|       | 3. Con                                  | nexion au réseau du lycée en mode DHCP                                                                                                    |                                 |
|       | Raccor<br>Configu<br>Vérifiez           | dez le PC au switch « réseau du lycée».<br>urez la connexion réseau en mode DHCP (voir paragraphe II.1)<br>z que vous pouvez naviguer sur Internet. Expliquez ici comment vous avez fa                                                         | it pour vérifier :              |
|       | Dans u<br>Copiez<br>mention<br>N.B. : 0 | n terminal, tapez « ifconfig »<br>-collez ce qui s'affiche et envoyez le résultat à <u>vincent.lerouvillois@ac-caen.f</u><br>n « Connexion lycée en DHCP sous Ubuntu ».<br>C'est l'élève qui n'a pas fait l'envoi précédent qui fait celui-ci. | <u>r</u> en mettant en objet la |
| III.  | Traçag                                  | je d'une route vers un serveur                                                                                                    |                                 |
|       | Sous U<br>Saisiss<br>Par que            | lbuntu, dans le menu Système – Administration – Outils réseau, choisissez l'<br>ez ville-cherbourg.fr et cliquez sur Tracer.<br>elles villes passent les paquets vers ce serveur ?                                                             | onglet Traceroute.              |
|       |                                         |                                                                                                    |                                 |

.....